## Papercut Integrated Scanning:

- 1. Log in to Sharp with ID or Username and Password.
- 2. You will be introduced to the interface below.

|                                           | PaperCutMF         | Franklin D Peralta Log Out |
|-------------------------------------------|--------------------|----------------------------|
|                                           |                    |                            |
| There are no print jobs awaiting release. |                    |                            |
|                                           |                    |                            |
|                                           |                    |                            |
| Print release                             | Device functions   | Scan                       |
|                                           |                    |                            |
|                                           | PaperCut MF 19.0.5 |                            |

- 3. Click Scan to Scan documents to location.
- 4. Select where you want to scan.

| < Home                    | PaperCutMF    | Log Out          |
|---------------------------|---------------|------------------|
| Account: Personal Account |               | Balance: \$36.05 |
| Home                      | Scan to Email |                  |
| Google Drive              |               |                  |
|                           |               |                  |
|                           |               |                  |

\*For Google Drive when scanning for first time, user will first receive an email to for Google Drive Paring, once allowed a "Scans for PaperCut MF" folder will be on users Google Drive, for all scanned documents.

## Papercut Integrated Scanning Device Functions:

- 1. Log in to Sharp with ID or Username and Password.
- 2. You will be introduced to the interface bellow.

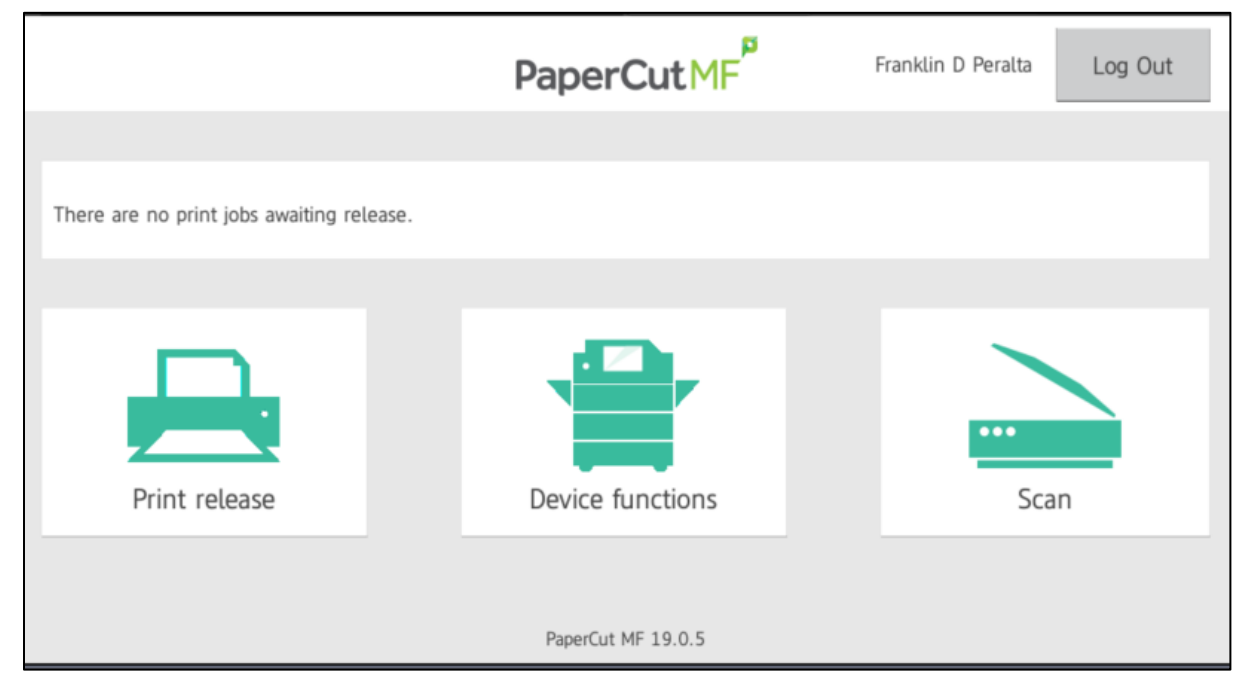

- 3. Click Device Functions.
- 4. You will be introduced to Sharp's regular device functions interface.

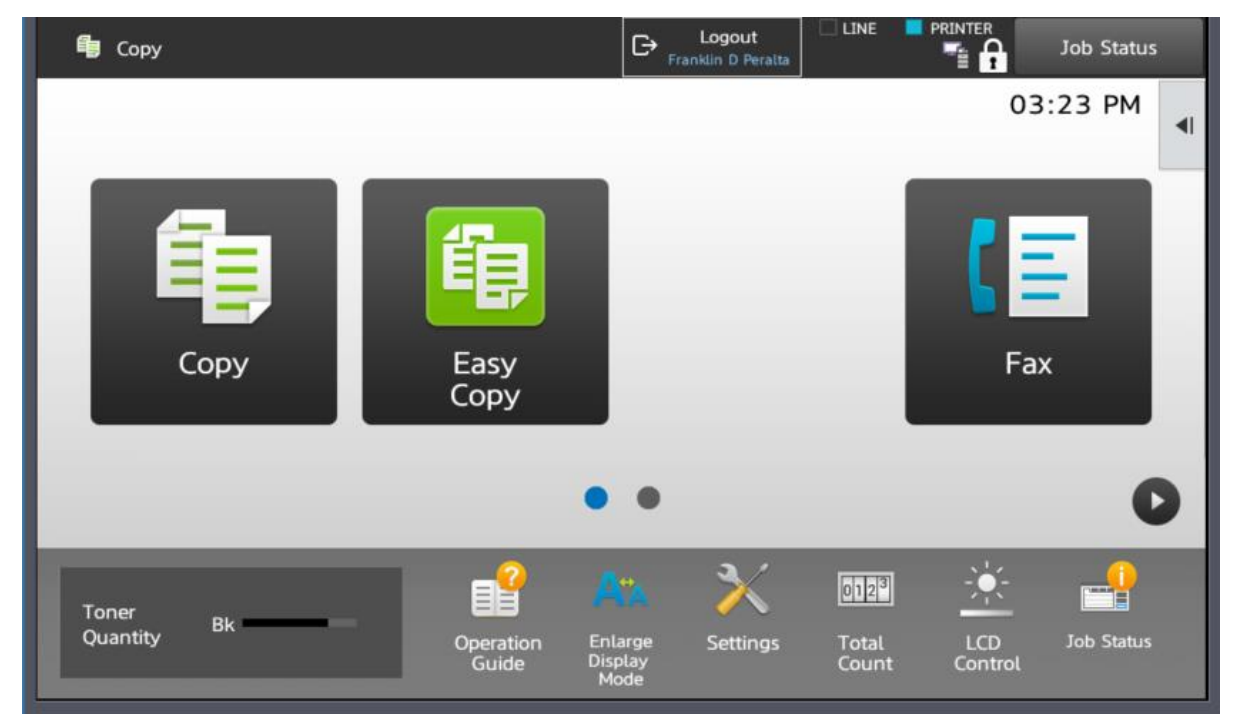